メンテナンスサポートの更新方法

以下の手続きを、MIPAR がインストールされている PC で実行してください。

1. MIPAR がインストールされている PC でウェブブラウザを起動して頂き、 ライトストーンからお知らせしている URL リンクを開きます。

2. 更新に必要な V2C ファイルがダウンロードされますので、PC 内の分かりやすいところに 保存してください。

(オフライン PC の場合は、別の PC でダウンロードしてからファイルを移動して下さい)

3. 次のリンクをブラウザソフトで開き、ライセンスマネージャーのページを開きます。 http://localhost:1947/\_int\_/checkin.html

(PC 内のローカルページを開きますので、オフライン PC でも問題ありません)

4. 開いたライセンスマネージャーのページで、「Select File」ボタンを押してダウンロード して頂いたファイルを選択し、「Apply File」適用してください。

| Sentinel Admin Control Center         |                                                                                    |
|---------------------------------------|------------------------------------------------------------------------------------|
|                                       | Update/Attach License Host Name: Is122-pc                                          |
| Sentinel Keys<br>Products<br>Features | Select File:<br>File Format: V2C, V2CP, H2R, R2H, H2H or iD file Apply File Cancel |
| Sessions                              |                                                                                    |

5. "Update Applied Successfully"が表示されましたら更新は完了です。